# **Rinumerazione Civica**

## (o problemi di numerazione)

[Riferimenti utili: Regolamento anagrafe dpr 30 maggio 1989, n.223 Articoli 38 – 45 - Obbligo di nome univoco per ogni area di circolazione - Obbligo di numerazione civica esterna sull'area di circolazione -Obbligo di numerazione civica interna per gli accessi alle abitazioni/attività - Obbligo di domanda del proprietario, di avere il civico prima che sia finita la costruzione - Obbligo di seguire le indicazioni ISTAT. L'ISTAT ha indicato in un volume "Anagrafe della popolazione – metodi e norme – serie B n.29 – edizione 1992" ISSN 0075-1847, un capitolo "Istruzioni per l'ordinamento ecografico" con le indicazioni metodologiche.]

## **CASO 1: Cambio Denominazione Via**

Esempio: L'attuale "Via Azzurra " diventa "Viale Azzurro"

## Ecco come modificare:

Aprire la tabella delle vie dal punto di menù:

Servizi Economici>Modulo Base>Tabelle Generali>Viario>Vie

nella finestra sarà possibile ricercare direttamente la via desiderata oppure cliccare  $\rightarrow$  **Elenca** per vederle tutte, e cercare puoi nel campo 'descrizione'

| vie         | N                    |             |                    |
|-------------|----------------------|-------------|--------------------|
| Descrizione |                      |             |                    |
| тороннио    |                      |             | Nuovo              |
| Codice da   | a UVedo disabilitati |             | 0                  |
| Codice Ente | TUTTI 🗸              | ►L          | Elenca             |
|             |                      | Parametri R | licerca            |
|             |                      |             | <b>¢</b><br>Carica |
|             |                      |             | <b>⊟</b><br>Salva  |
|             |                      |             | ∎<br>Reset         |

una volta individuata la via, vado in modifica tramite l'apposita 'matitina' ed inserisco la data della delibera di modifica come **data di fine** su "Via Azzurra" → **Aggiorna** 

| ۲ |   | 12 | Potenza Picena-VIA GIORGIO AMENDOLA |  | PAL | 11:2. |
|---|---|----|-------------------------------------|--|-----|-------|
| 4 | ø | 13 | Potenza Picena-VIA AZZURRA          |  | PAL | 11:2  |
| ۲ |   | 14 | Potenza Picena-CONTRADA BAGNOLA     |  | PAL | 11:2. |

| Last update: 2024/06/26<br>10:57 | guide:numeri_civici:start https://wiki.nuvolaitalsoft.it/doku.php?id=guide:numeri_civici:start&rev=1719399467 |
|----------------------------------|----------------------------------------------------------------------------------------------------|
|----------------------------------|----------------------------------------------------------------------------------------------------|

| /ie                      |                      |               |
|--------------------------|----------------------|---------------|
| Codice via*<br>Toponimo* |                      | <br>Aggiorna  |
| Descrizione*             | AZZURRA              |               |
| Descrizione per ord. via |                      | <u>h</u>      |
| Codice strada nazionale  |                      | Altra Ricerca |
| Denominazione ufficiale  |                      | ŵ             |
| Data inizio              | Data fine 10/04/2024 | Cancella      |
| Codice Via Originale     | 13 VIA AZZURRA       | Associaz      |
| Ubicazione               |                      | , OSOCIALI    |
|                          |                      |               |
|                          |                      | Relazioni     |
| Ente                     |                      |               |
| Ente                     |                      | Entità        |
| Audit                    |                      |               |
| Ultima modifica:         | Effettuata da:       |               |
|                          |                      | Civici        |

Il programma cessa automaticamente alla stessa data tutti i civici e interni collegati che risultavano attivi. Per sincerarsi del fatto, basta cliccare il bottone **Civici**, che aprirà una finestra con tutti i civici collegati a quella via

| Numeri civici |       |                 |                            |        |          |                   |             |            |       |   |               |
|---------------|-------|-----------------|----------------------------|--------|----------|-------------------|-------------|------------|-------|---|---------------|
|               |       |                 |                            |        |          |                   |             |            |       |   |               |
| N             | umeri | civici          |                            |        |          |                   |             |            |       |   |               |
|               |       | Codice<br>via 🔷 | Descrizione via            | N.civ. | Sub.num. | Tipo              | Data inizio | Data fine  | Verif |   | Nuovo         |
|               |       |                 |                            |        |          |                   |             |            |       |   | <b>n</b>      |
| 0             | •     | 13              | Potenza Picena-VIA AZZURRA | 0      | SNC      | Immobile generico | 01/01/1900  | 10/04/2024 |       |   | Altra Ricerca |
| 0             | •     | 13              | Potenza Picena-VIA AZZURRA | 1      |          | Immobile generico | 01/01/1900  | 10/04/2024 |       |   | Interni       |
| 0             |       | 13              | Potenza Picena-VIA AZZURRA | 4      |          | Immobile generico | 01/01/1900  | 10/04/2024 |       |   |               |
| 0             | •     | 13              | Potenza Picena-VIA AZZURRA | 5      |          | Immobile generico | 01/01/1900  | 10/04/2024 |       |   | Марра         |
| 0             | •     | 13              | Potenza Picena-VIA AZZURRA | 8      |          | Immobile generico | 01/01/1900  | 10/04/2024 |       |   |               |
| 0             | •     | 13              | Potenza Picena-VIA AZZURRA | 9      |          | Immobile generico | 01/01/1900  | 10/04/2024 |       | • | Nete          |
| 0             |       | 13              | Potenza Picena-VIA AZZURRA | 9      | A        | Immobile generico | 01/01/1900  | 10/04/2024 |       |   | Note          |
| 0             | •     | 13              | Potenza Picena-VIA AZZURRA | 9      | В        | Immobile generico | 01/01/1900  | 10/04/2024 |       |   |               |
| •             |       | 13              | Potenza Picena-VIA AZZURRA | 11     |          | Immobile generico | 01/01/1900  | 10/04/2024 |       |   | 0             |
| 0             | •     | 13              | Potenza Picena-VIA AZZURRA | 171    |          | Immobile generico | 01/01/1900  | 10/04/2024 |       |   | Guida         |

dopo di ché, passo ad inserire la nuova via (→ **Nuovo**), prestando attenzione alla data di inizio e al collegamento storico (campo "codice via originale") →**Aggiungi** 

| Vie                      |                      |          |               |
|--------------------------|----------------------|----------|---------------|
| Codice via*              | 900022               |          |               |
| Toponimo*                | viale                |          | Aggiungi      |
| Descrizione*             | Azzurro              |          |               |
| Descrizione per ord. via | Azzurro              |          | <b>1</b>      |
| Codice strada nazionale  | F632                 |          | Altra Ricerca |
| Denominazione ufficiale  |                      |          | Associaz.     |
| Data inizio              | 10/04/2024 Data fine |          |               |
| Codice Via Originale     | 13 AZZURRA           |          | Relazioni     |
| Ubicazione               |                      |          |               |
|                          |                      |          | Entità        |
|                          | li li                |          | Linuta        |
| Ente                     |                      |          |               |
|                          |                      |          | Civici        |
|                          |                      | <b>1</b> |               |
|                          |                      |          |               |

Non esiste invece automatismo per la duplicazione dei civici dato che sono spesso soggetti a diversa numerazione.

Il procedimento corretto è quindi quello di entrare nella tabella dei Civici tramite il punto di menu: Servizi Demografici → Modulo Base → Tabelle Generali → Viario → Numeri Civici →Nuovo

| Numeri civici                      |                |                   |
|------------------------------------|----------------|-------------------|
| Toponimo                           |                |                   |
| Nome della via<br>Codice via da    |                | Nuovo             |
| a<br>Progressivo da                | a Cod.Immobile | Elenca            |
| Numero civico da<br>Sottonumero da |                | <b>Q</b><br>Guida |
| Solo civici attivi                 |                | Parametri Ricerca |
| Codice Ente                        |                | Carica            |
|                                    |                | <b>₽</b><br>Salva |
|                                    |                | Reset             |

Nel nostro esempio "Via Azzurra" parte dal numero 1. Decidiamo di farlo diventare il numero 2 di "Viale Azzurro" per cui compileremo la videata così, → **Aggiungi** 

| Numeri civici                                 |                      |
|-----------------------------------------------|----------------------|
| Codice via 900022 viale Azzurro               | <b>₽</b><br>Aggiungi |
| Sottonumero Compon.1 Q Compon.2 Q Compon.3 Q  | <b>h</b>             |
| Tipo* 3 Abitazione                            | Altra Ricerca        |
| Agibilità 🛛 1- Agibile 🗸 Senza fissa dimora 🗌 | ۵                    |
| Data inizio* 20/04/2024                       | Guida                |
| Data fine Cod.Impebile                        |                      |
| Progressivo originale 1 🔍 💶 VIA AZZURRA 1     |                      |
| Verifica                                      |                      |
| Verificato In data                            |                      |

l'effetto di queste operazioni sul viario è che la vecchia denominazione di "Via Azzurra 1" la vedo cessata sul viario, mentre vedo attiva al nuovo indirizzo di "Viale Azzurro 2" (e così via per tutti gli altri numeri civici):

| Numeri civici |          |               |                        |        |          |                   |             |            |   |
|---------------|----------|---------------|------------------------|--------|----------|-------------------|-------------|------------|---|
|               |          | Codice<br>via | Descrizione via        | N.civ. | Sub.num. | Tipo              | Data inizio | Data fine  | ١ |
|               |          |               | azzurr                 |        |          |                   |             |            |   |
| ۲             | ø        | 13            | -VIA AZZURRA           | 0      | SNC      | Immobile generico | 01/01/1900  |            |   |
| ۲             | <i>@</i> | 13            | -VIA AZZURRA           | 1      |          | Immobile generico | 01/01/1900  | 10/04/2024 |   |
| ۲             | ø        | 13            | -VIA AZZURRA           | 4      |          | Immobile generico | 01/01/1900  |            |   |
| ۲             | ø        | 13            | -VIA AZZURRA           | 5      |          | Immobile generico | 01/01/1900  |            |   |
| ۲             | ø        | 13            | -VIA AZZURRA           | 8      |          | Immobile generico | 01/01/1900  |            |   |
| ۲             | ø        | 13            | -VIA AZZURRA           | 9      |          | Immobile generico | 01/01/1900  |            |   |
| ۲             | ø        | 13            | -VIA AZZURRA           | 9      | A        | Immobile generico | 01/01/1900  |            |   |
| ۲             | ø        | 13            | -VIA AZZURRA           | 9      | В        | Immobile generico | 01/01/1900  |            |   |
| ۲             | <i>ø</i> | 13            | -VIA AZZURRA           | 11     |          | Immobile generico | 01/01/1900  |            |   |
| ۲             | ø        | 13            | -VIA AZZURRA           | 171    |          | Immobile generico | 01/01/1900  |            |   |
| ۲             | ø        | 240           | -VIA DEI MONTI AZZURRI | 5      |          | Immobile generico | 01/01/1900  |            |   |
| ۲             | <i>ø</i> | 900022        | -viale Azzurro         | 2      |          | Abitazione        | 20/04/2024  |            |   |

#### In anagrafe locale:

si dovrà, prima, effettuare un **Interrogazione Anagrafica** per il codice della vecchia via, estrapolando tutte le famiglie presenti, e predisporre poi la pratica di **Variazione Domicilio Intero Nucleo Familiare** dalla data della delibera, ed inviare poi le comunicazioni del cambio effettuato.

#### CASO 2: Ubicazione errata, erroneamente dichiarata

**Esempio:** è presente in tabella l'indirizzo "via verdi 3 bis", che però non esiste, il corretto è "via verdi 3/b".

#### Ecco come modificare

Se il 3 bis è inesistente, va cessato nella tabella dei civici. (Inserendo anche una nota con la spiegazione di quello che è successo).

Questo perchè, si può fare una correzione che non storicizza nulla, ma in genere si preferisce invece storicizzare in quanto potrebbero essere stati effettuati dei certificati al 3bis anche se errato, in questo modo, dal punto di vista storico l'indirizzo errato resta memorizzato sino alla data della correzione. (Se ho delle pratiche in corso a 3bis, le cambio d'ufficio al 5).

In elettorale, l'indirizzo viene corretto normalmente o con extrarevisione o con revisione, a seconda che cambi o meno la sezione.

From: https://wiki.nuvolaitalsoft.it/ - **wiki** 

Permanent link: https://wiki.nuvolaitalsoft.it/doku.php?id=guide:numeri\_civici:start&rev=1719399467

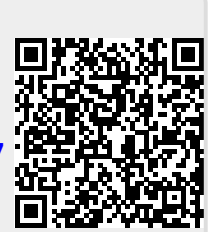

Last update: 2024/06/26 10:57